## **UNI-Login forældre**

Sådan opretter du dit forældre UNI-login første gang.

Fremover skal alle forældre oprette et UNI-login, som skal anvendes hver gang man logger ind på Aula og Skoleportalen.

Første gang du skal logge på med UNI-Login, skal du have dit NemID klar.

Skrive <u>https://login.emu.dk/</u> i en internet browser.

Du møder nu dette loginbillede, hvor du vælger "Glemt brugernavn eller adgangskode" og efterfølgende "Log pa' med NemID"

| UNI•Login                                                                                                    | UNI•Login                                                                                                    |
|----------------------------------------------------------------------------------------------------|----------------------------------------------------------------------------------------------------|
| Brugernavn Husk! Adgangskode For at logge ud, skal du lukke browseren. Log ind Skift adgangskode Eller log ind med: NEM ID Glemt brugernavn eller adgangskode? Eller log ind med: NEM ID Glemt brugernavn eller adgangskode? | Glemt brugernavn eller<br>adgangskode?<br>Få dit UNI-Login sådan:<br>- Log ind med NemID<br>Dit brugernavn vises<br>- Skriv en ny adgangskode<br>Annuller<br>Log på med NemID<br>Ministernet For<br>ministernet For<br>Buildes Ling<br>Striver og Legendon |

Fortsættes på næste side/bagsiden....

Brug dit personlige NemID til at logge på. NemID skal kun bruges denne ene gang eller hvis du glemmer koden.

| DI M3V           |   |
|------------------|---|
| JNI-C Uddannelse |   |
| Bruger-id        |   |
|                  | ? |
| Adgangskode      |   |
|                  | ? |

Der dukker nu et nyt billede op, hvor dit nye brugernavn er angivet. Notér dit brugernavn og indtast en ny adgangskode. Brugernavnet skal du fremover anvende hver gang du logger på Aula og Skoleportalen.

Du vælger selv kode, men den skal være på mindst 8 tegn, både store og små bogstaver og mindst et tal.

| Dit UNI•Login er:          | Ny                                                                                                    |
|----------------------------|----------------------------------------------------------------------------------------------------|
| Brugernavn                 | adgangskode                                                                                                    |
| Ny adgangskode (6-12 tegn) | Anbefaling:<br>• Minimum 8 tegn<br>• Både store og små                                                               |
| Gentag ny adgangskode      | <ul> <li>bude store og sind<br/>bogstaver</li> <li>Et eller flere tal</li> <li>Evt. specialtegn som &amp;</li> </ul> |
| Annuller OK                | !, ? eller :-)                                                                                                    |
|                            | -<br>-                                                                                                    |
|                            | MINISTERIET FOR<br>BØRN, UNDERVISNING<br>OG LIGESTILLING<br>STYRELSEN<br>FOR IT OG LÆRING                            |

Den nye kode virker med det samme.

**Husk** at notere din kode et sikkert sted. Skolen kan ikke hjælpe med hverken din kode eller brugernavn. Hvis du glemmer koden eller brugernavnet, skal vejledningen følges forfra.